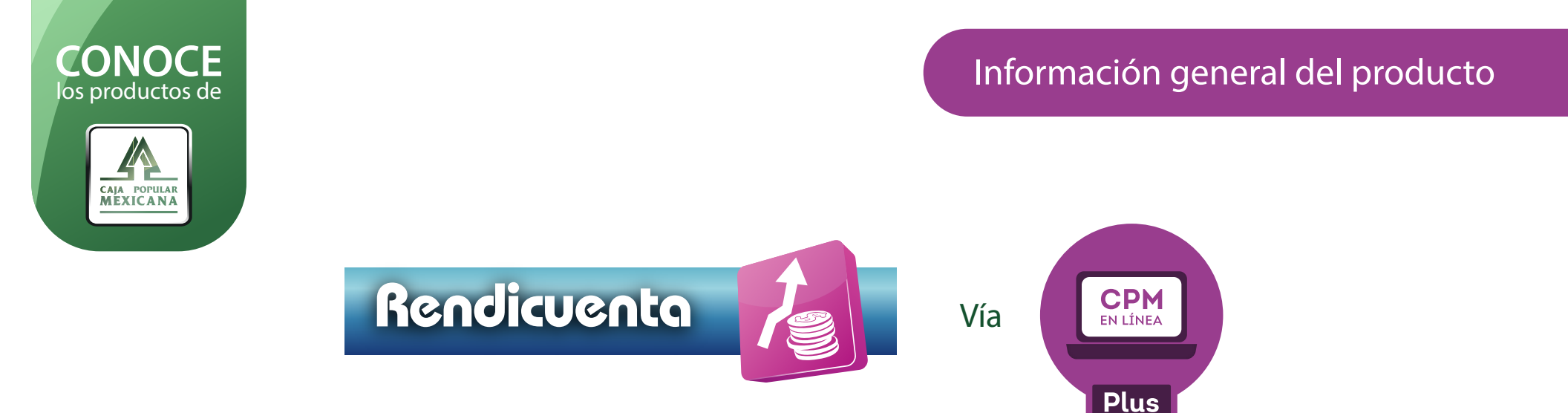

Utiliza nuestra plataforma CPM en Línea Plus en donde podrás invertir de manera rápida y segura, además es de fácil acceso ya que la puedes utilizar desde cualquier navegador de internet.

En esta guía te damos a conocer los beneficios que obtendrás al usarla.

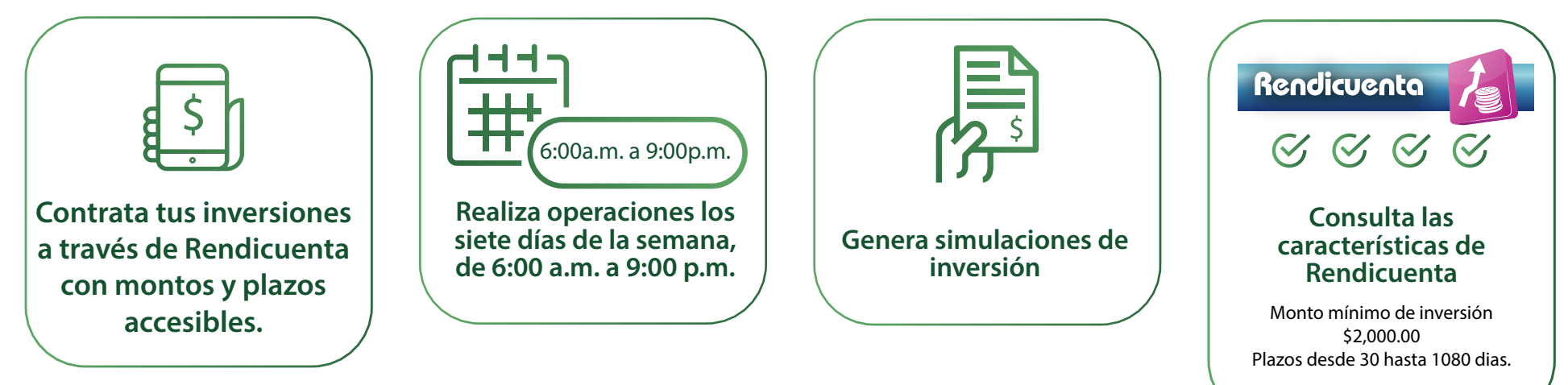

Descarga desde la plataforma

\* El certificado o constancia de las inversiones que hayas contratado a través de este canal.

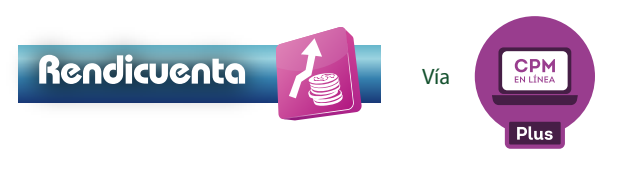

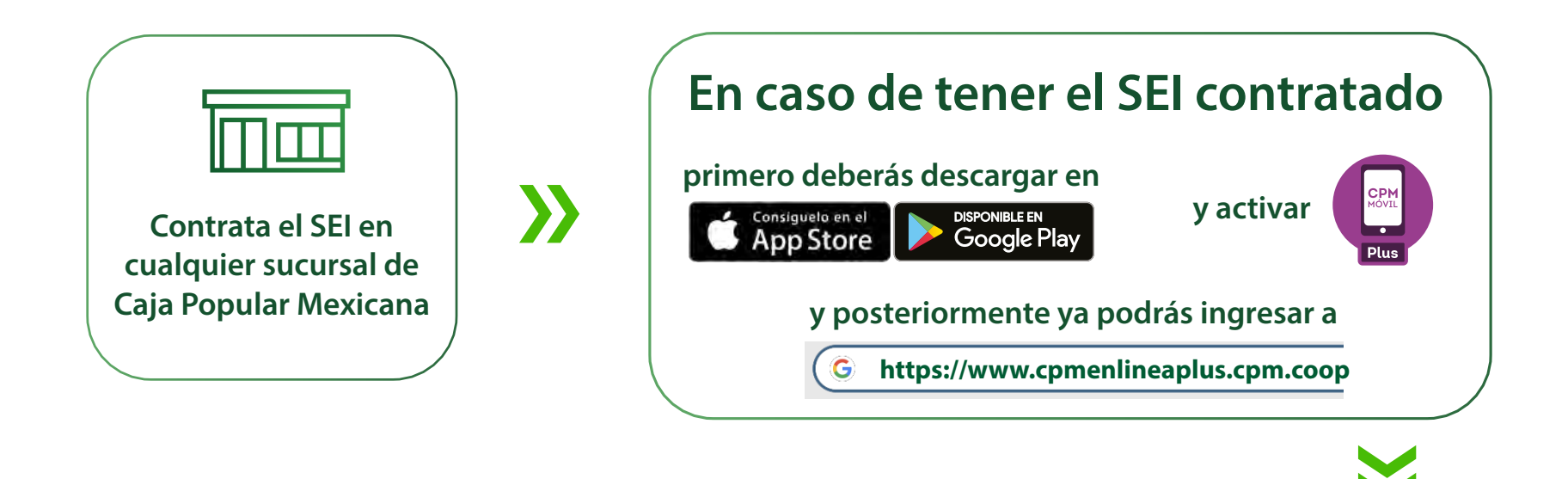

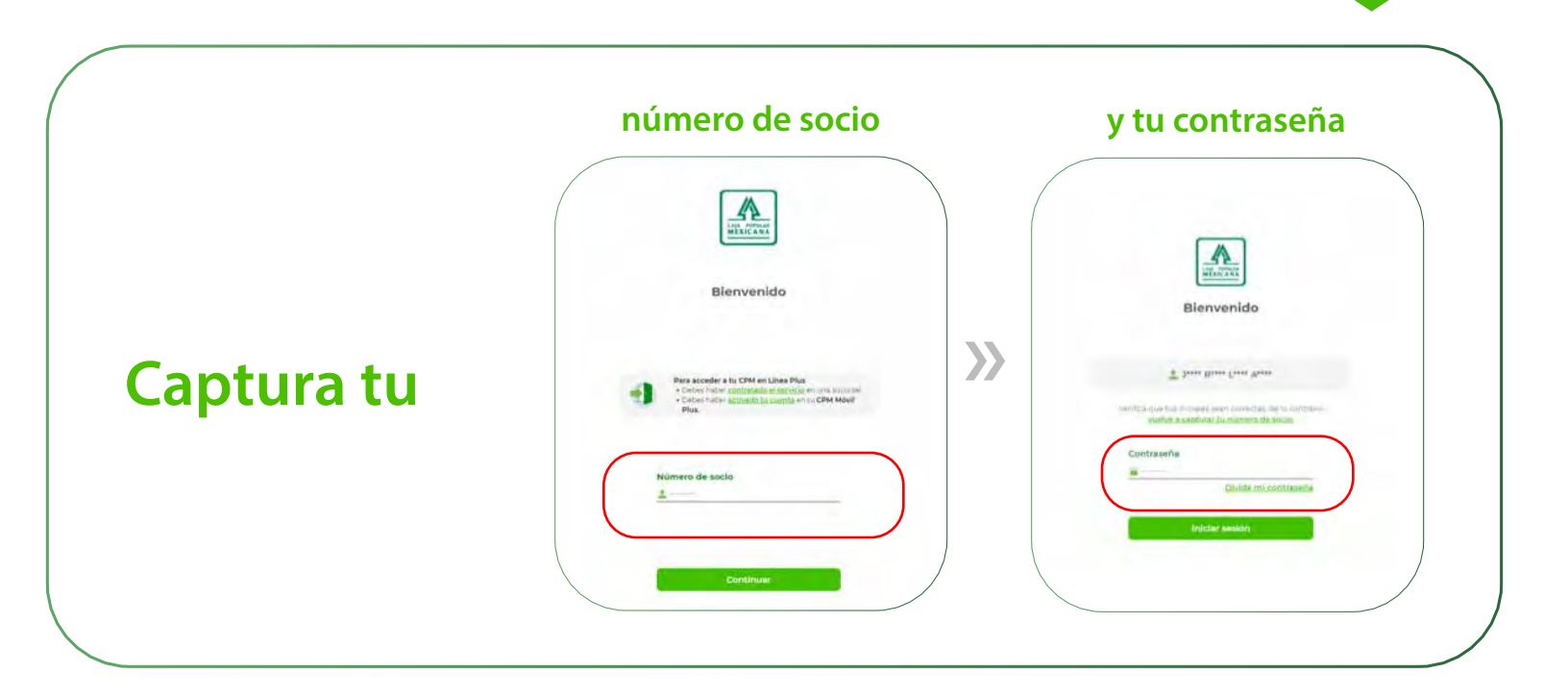

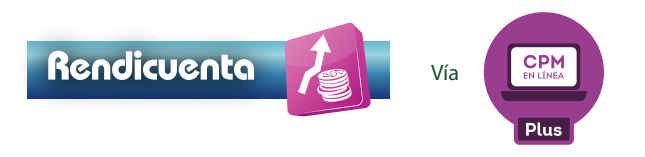

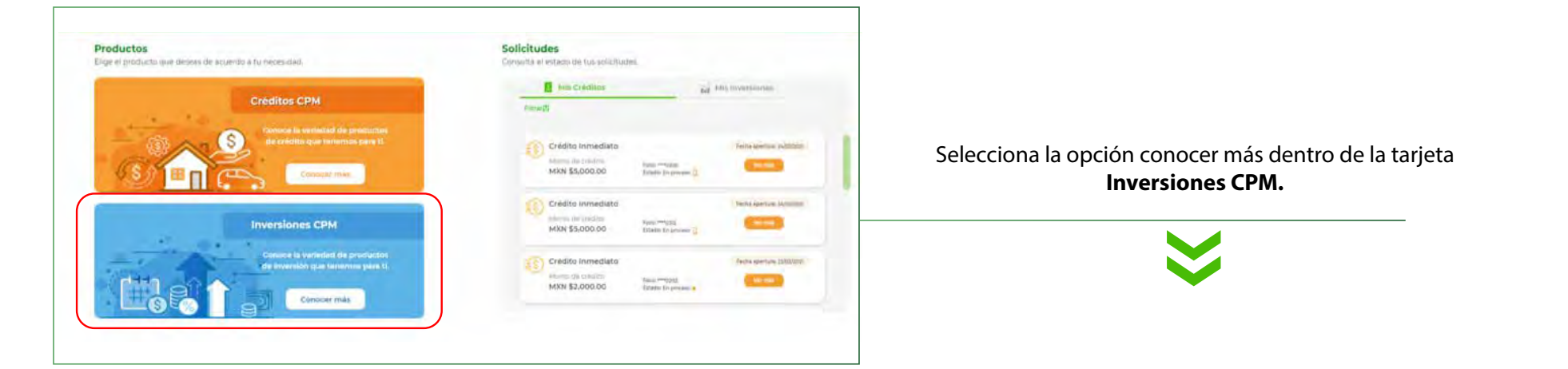

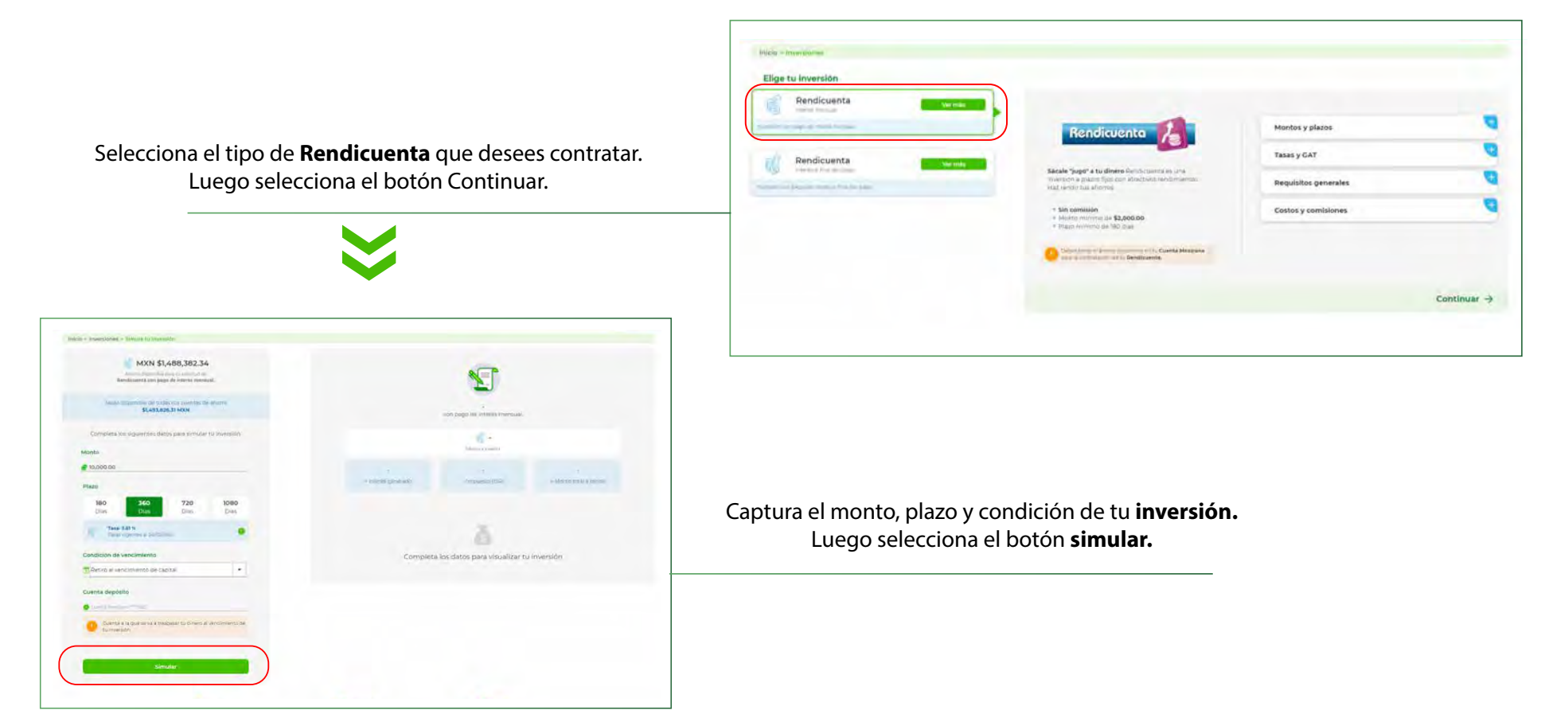

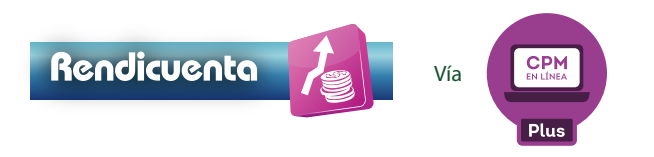

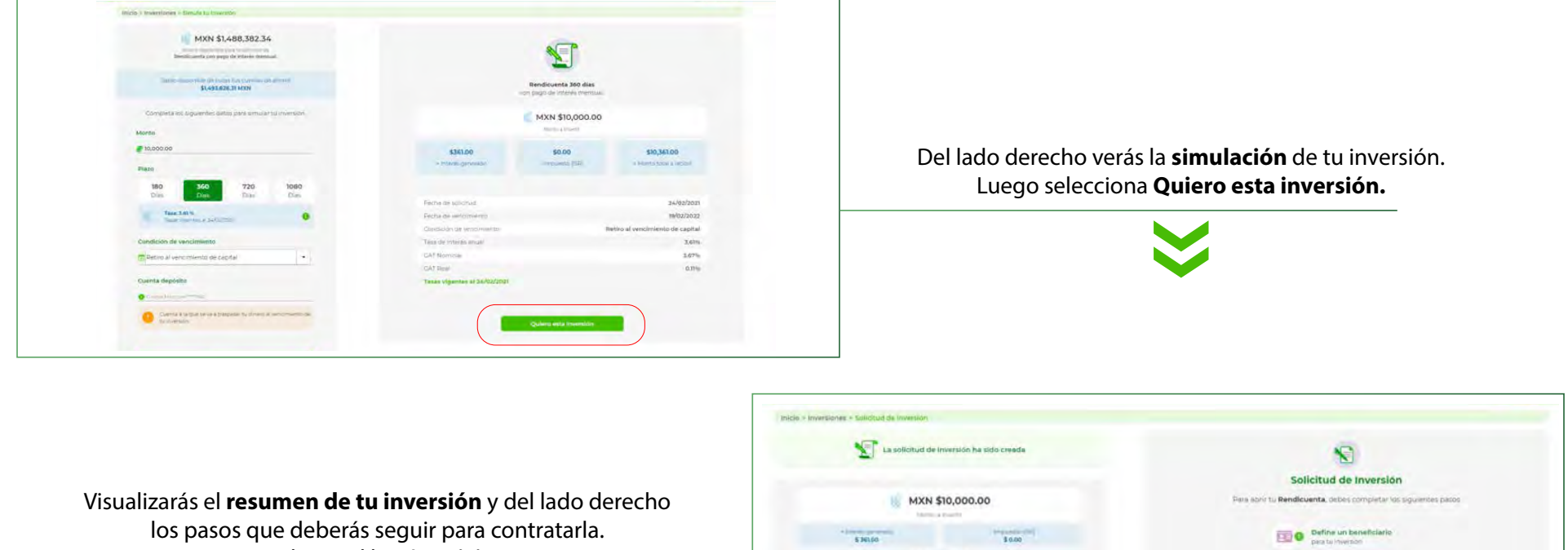

Da clic en el botón Iniciar.

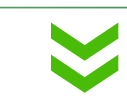

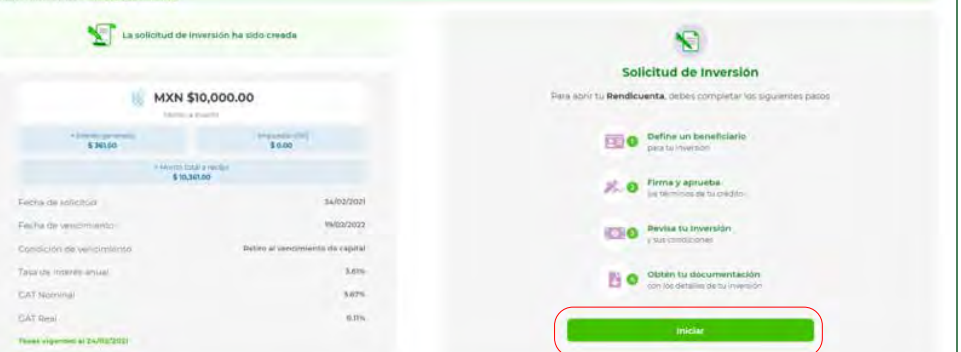

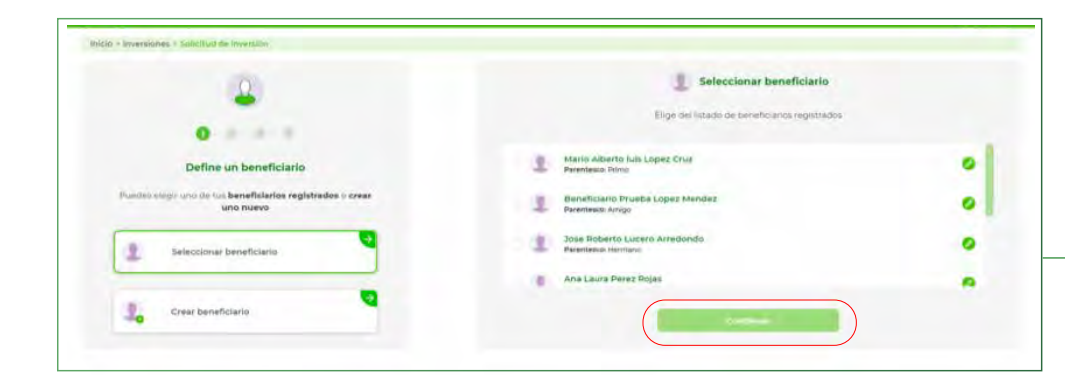

Selecciona o crea un **beneficiario** para tu Rendicuenta. Luego selecciona el botón Continuar.

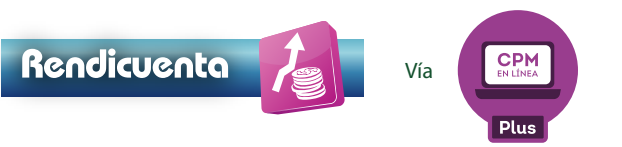

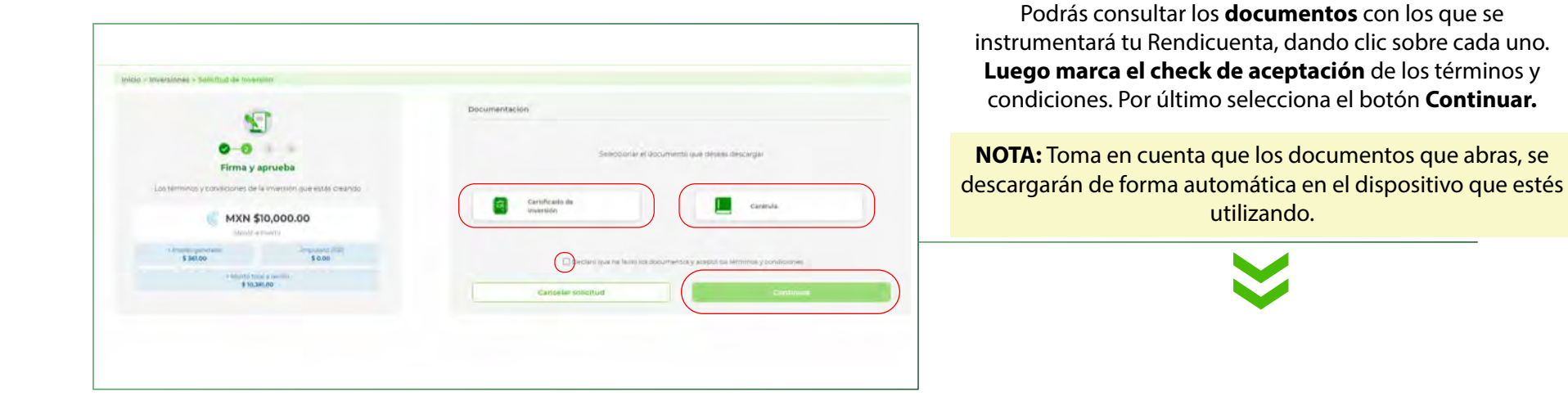

Captura tu contraseña y selecciona el botón Confirmar.

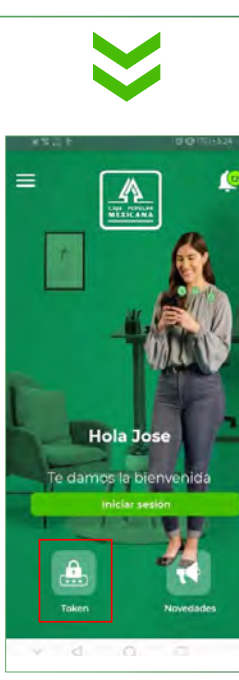

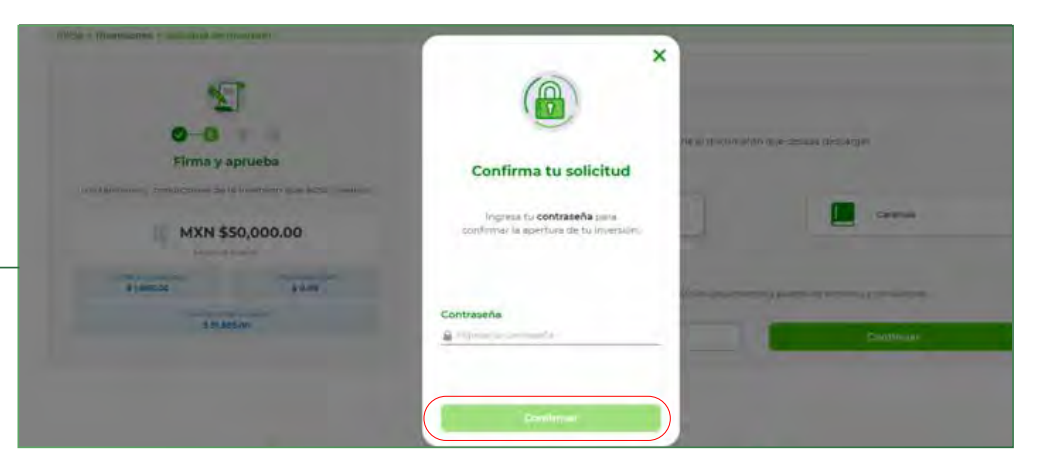

Se te solicitará la generación de una contraseña dinámica, para ello abre **CPM Móvil Plus** y selecciona la opción **Token.** 

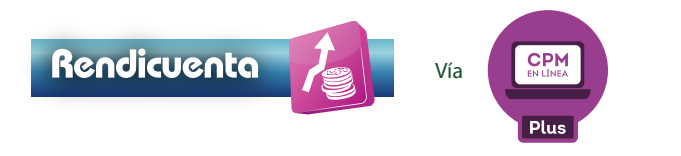

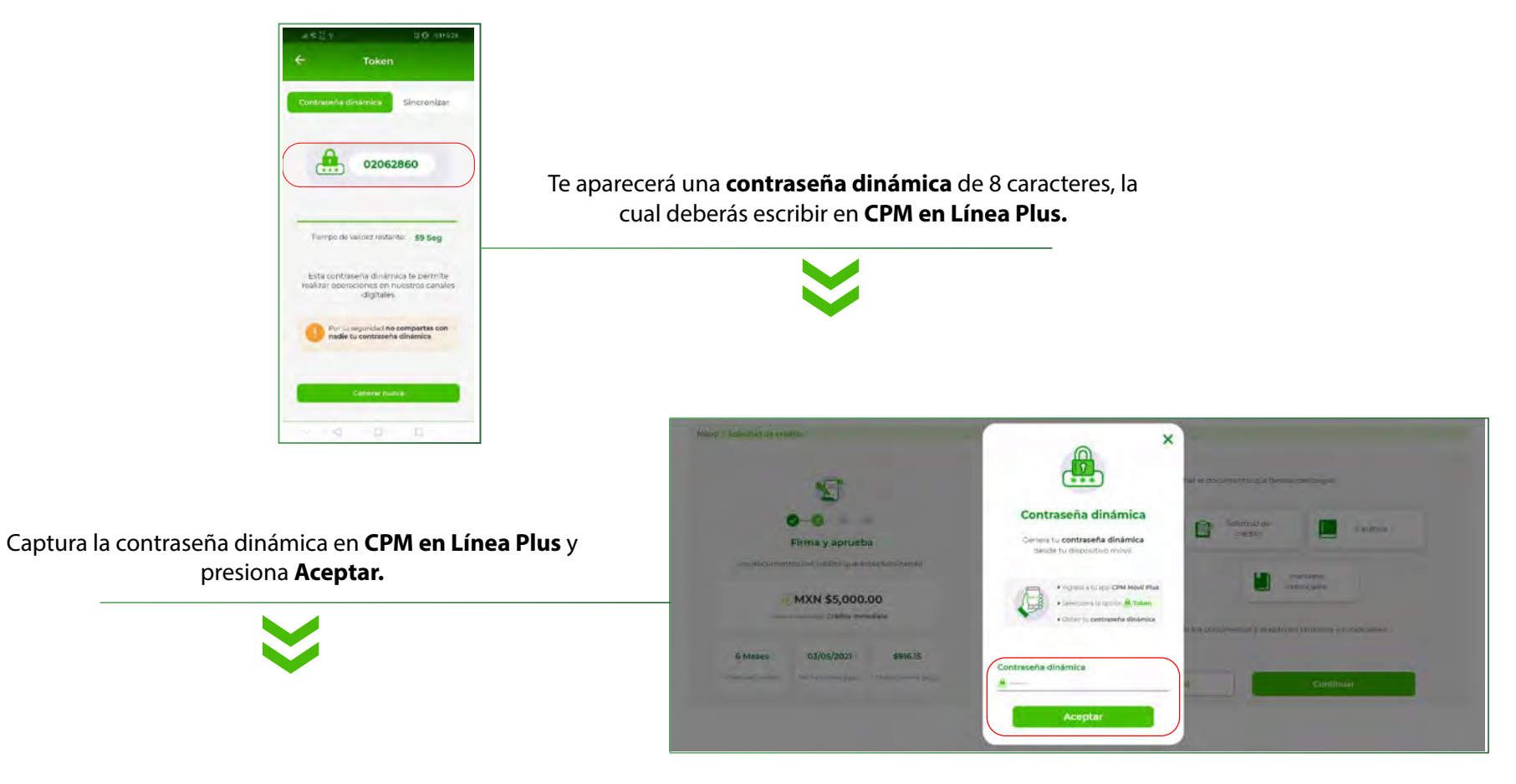

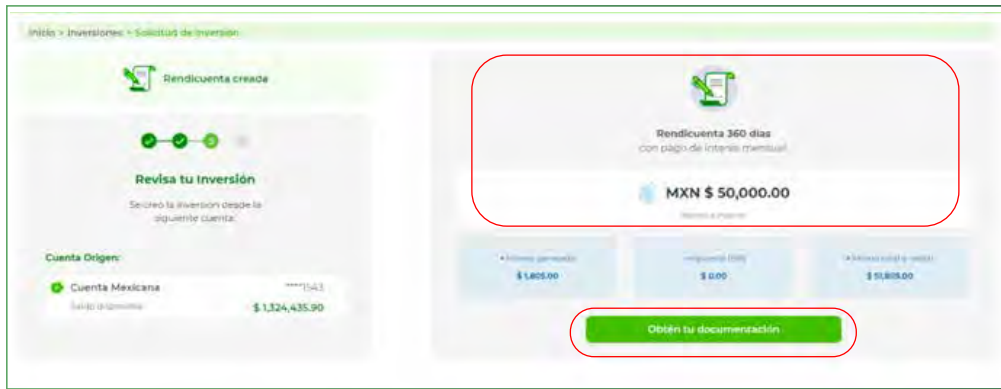

Visualizarás un **resumen de la Rendicuenta** que acabas de contratar. Da clic en el botón **Obtén tu documentación.** 

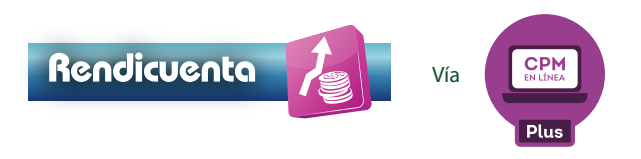

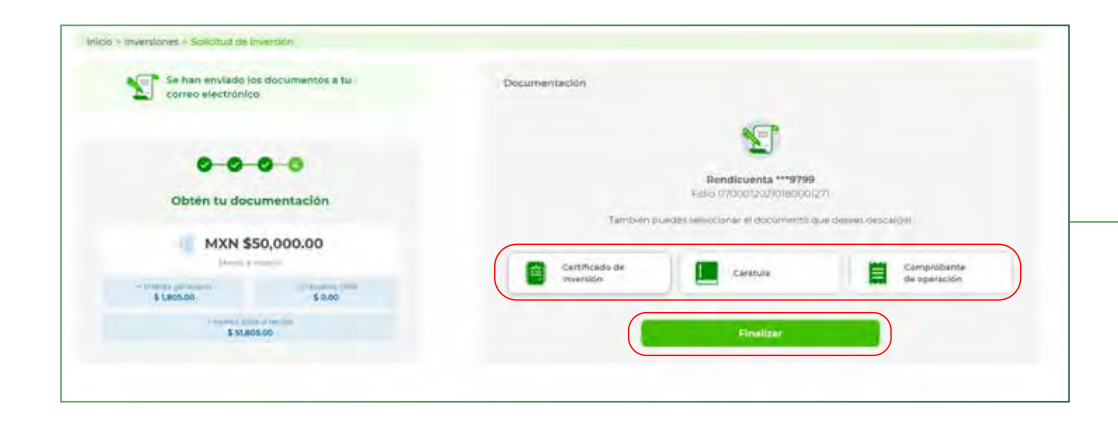

# Puedes **descargar los documentos** con los que se instrumentó la inversión. Luego presiona el botón **Finalizar**.

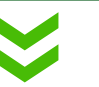

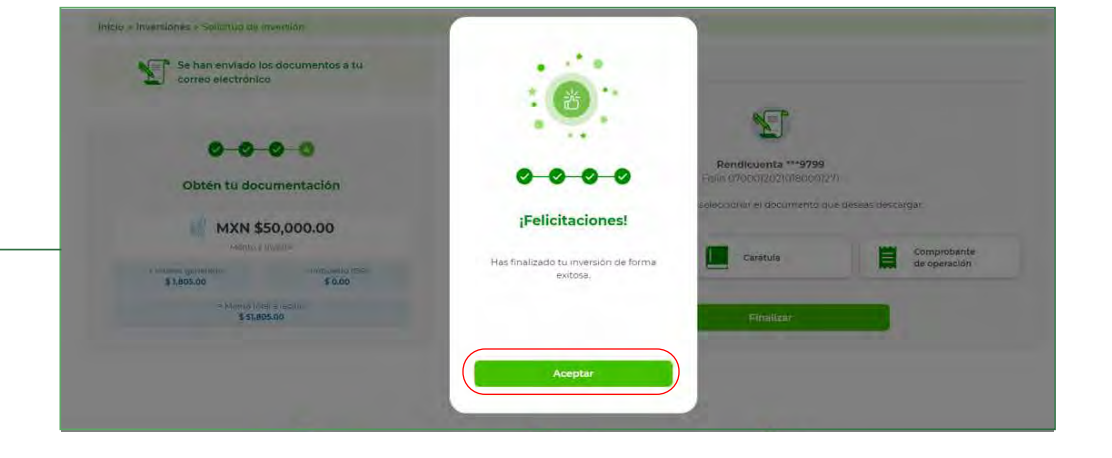

¡Listo! Te aparecerá una felicitación. Presiona Aceptar.